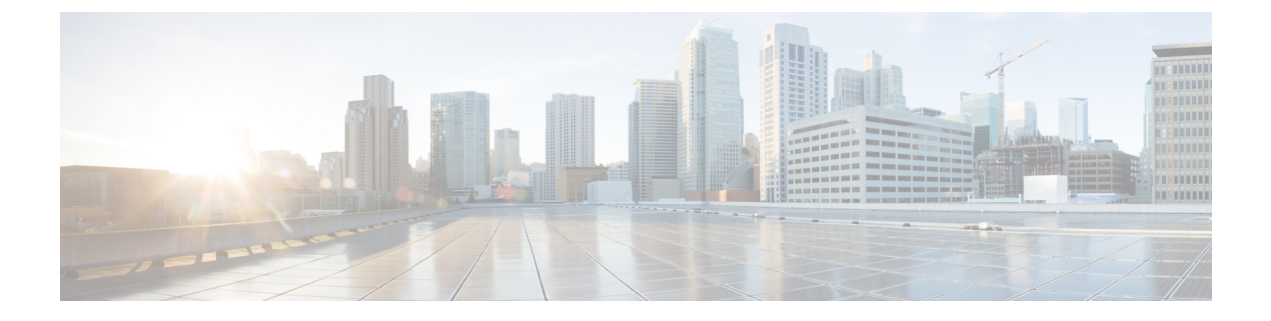

# Rackspace Cloud への ASA 仮想 の導入

Rackspace Cloud に ASA 仮想 を導入できます。

### ¢

- 重要 9.13(1)以降では、サポートされているすべての ASA 仮想 vCPU/メモリ構成ですべての ASA 仮 想 ライセンスを使用できるようになりました。これにより、ASA 仮想 を使用しているお客様 は、さまざまな VM リソースフットプリントで実行できるようになります。
  - Rackspace Cloud への ASA 仮想 の導入について (1ページ)
  - ASA 仮想 と Rackspace の前提条件 (3 ページ)
  - Rackspace Cloud ネットワーク (3 ~~- ジ)
  - Rackspace の 第0 日 の 構成 (5 ページ)
  - Rackspace Cloud への ASA 仮想 の導入 (7 ページ)
  - CPU 使用率とレポート (8 ページ)

# Rackspace Cloud への ASA 仮想 の導入について

Rackspace は、あらゆる主要なパブリックおよびプライベートクラウド テクノロジーにわたる 専門知識とマネージドサービスを提供するリーディングプロバイダです。Rackspace Cloud は、 ユーティリティ コンピューティング ベースで課金が行われるクラウドコンピューティング製 品およびサービスのセットです。

Rackspace Cloud で ASA 仮想 for Rackspace を仮想アプライアンスとして導入できます。この章 では、単一インスタンスの ASA 仮想 アプライアンスをインストールして構成する方法につい て説明します。

Rackspace Cloud のインスタンスタイプは、フレーバと呼ばれます。フレーバという用語は、 RAM サイズ、vCPU、ネットワークスループット(RXTX ファクタ)、ディスク容量から成る サーバーの組み合わせを指します。次の表に、ASA 仮想の導入に適した Rackspace フレーバ を示します。

| 表 | 1 : Ra | ckspace | でサポー | トされるフ | レーバ |
|---|--------|---------|------|-------|-----|
|---|--------|---------|------|-------|-----|

| フレーバ              | 属性   |          | 総帯域幅       |
|-------------------|------|----------|------------|
|                   | vCPU | メモリ (GB) |            |
| 汎用 1-2            | 2    | 2        | 400 Mbps   |
| 汎用 1-4            | 4    | 4        | 800 Mbps   |
| 汎用 1-8            | 8    | 8        | 1.6 Gbps   |
| コンピューティング<br>1-4  | 2    | 3.75     | 312.5 Mbps |
| コンピューティング<br>1-8  | 4    | 7.5      | 625 Mbps   |
| コンピューティング<br>1-15 | 8    | 15       | 1.3 Gbps   |
| メモリ 1-15          | 2    | 15       | 625 Mbps   |
| メモリ 1-15          | 4    | 30       | 1.3 Gbps   |
| メモリ 1-15          | 8    | 60       | 2.5 Gbps   |

### Rackspace のフレーバについて

Rackspace 仮想クラウドサーバーのフレーバは、次のクラスに分類されます。

・汎用 v1

- 汎用ワークロードから高パフォーマンスの Web サイトまで、さまざまなユースケースに役立ちます。
- vCPU はオーバーサブスクライブされ、「バースト可能」です。つまり、物理ホスト 上のクラウドサーバーに割り当てられる vCPU の数は、物理 CPU スレッドの数より も多くなります。

### ・コンピューティング v1

- •Webサーバー、アプリケーションサーバー、およびその他のCPU集約型のワークロー ド向けに最適化されています。
- vCPUは「予約済み」です。つまり、物理ホスト上のクラウドサーバーに割り当てられる vCPUの数は、そのホスト上の物理 CPU スレッドの数よりも多くなることはありません。

・メモリ v1

メモリ集約型のワークロードに推奨されます。

#### • I/O v1

 高速ディスク I/O のメリットを得やすい高パフォーマンスのアプリケーションおよび データベースに最適です。

# ASA 仮想 と Rackspace の前提条件

• Rackspace アカウントを作成します。

すべての Rackspace Public Cloud アカウントは、デフォルトで Managed Infrastructure サービ スレベルに設定されます。クラウドコントロールパネル内で Managed Operations サービス レベルにアップグレードできます。クラウドコントロールパネルの上部で、アカウントの ユーザー名をクリックし、[Upgrade Service Level] を選択します。

- ASA 仮想 へのライセンス付与。ASA 仮想 にライセンスを付与するまでは、100 回の接続 と 100 Kbps のスループットのみが許可される縮退モードで実行されます。「ASA 仮想 の ライセンス」を参照してください。
- •インターフェイスの要件:
  - 管理インターフェイス
  - 内部および外部インターフェイス
  - (任意) 追加のサブネット (DMZ)
- 通信パス:
  - 管理インターフェイス: ASDM に ASA 仮想 を接続するために使用され、トラフィックの通過には使用できません。
  - 内部インターフェイス(必須): 内部ホストに ASA 仮想 を接続するために使用されます。
  - 外部インターフェイス(必須): ASA 仮想 をパブリック ネットワークに接続するために使用されます。
  - DMZ インターフェイス(任意): DMZ ネットワークに ASA 仮想 を接続するために 使用されます。
- ASA および ASA 仮想 システムの互換性と要件については、Cisco Secure Firewall ASA の 互換性 [英語] を参照してください。

# Rackspace Cloud ネットワーク

クラウド構成には、必要に応じて接続された複数の種類のネットワークを含めることができま す。クラウドサーバーのネットワーキング機能は、多くの場合、他のネットワークと同じ方法 で管理できます。ASA 仮想の導入では、主に、Rackspace Cloudの次の3 種類の仮想ネットワークと情報を交換します。

- PublicNet:クラウドサーバー、クラウドロードバランサ、ネットワークアプライアンスなどのクラウドインフラストラクチャコンポーネントをインターネットに接続します。
  - PublicNet を使用して、ASA 仮想 をインターネットに接続します。
  - ASA 仮想は、Management0/0インターフェイスを介してこのネットワークに接続します。
  - PublicNet は、IPv4とIPv6のデュアルスタックです。PublicNetを使用してサーバーを 作成すると、そのサーバーはデフォルトでIPv4アドレスとIPv6アドレスを受け取り ます。
- ServiceNet:各 Rackspace クラウドリージョン内の IPv4 専用の内部マルチテナントネット ワーク。
  - ServiceNetは、構成内のサーバー間でトラフィック(East-Westトラフィック)を伝送 するように最適化されます。
  - クラウドファイル、クラウドロードバランサ、クラウドデータベース、クラウドバッ クアップなどのリージョン別サービスへの無料アクセスをサーバーに提供します。
  - ネットワーク 10.176.0.0/12 および 10.208.0.0/12 は ServiceNet 用に予約されています。
     ServiceNet 接続を備えるサーバーは、これらのネットワークのいずれかの IP アドレスを使用してプロビジョニングされます。
  - •ASA 仮想は、Gigabit0/0インターフェイスを介してこのネットワークに接続します。

 プライベート Cloud Networks: Cloud Networks を使用すると、クラウドで分離された安全 なネットワークを作成および管理できます。

- これらのネットワークは単一のテナントであり、ネットワークトポロジ、IPアドレッシング(IPv4 または IPv6)、および接続するクラウドサーバーを完全に制御できます。
- Cloud Networks はリージョンを対象範囲とし、特定のリージョン内の任意のクラウド サーバーに接続できます。
- APIを介して、またはRackspace Cloud コントロールパネルを使用して、Cloud Networks を作成および管理できます。

ASA 仮想 は、Gigabit0/1 ~ Gigabit0/8 のインターフェイスを介してこれらのネット ワークに接続します。

# Rackspace の第0日の構成

Rackspace Cloud に VM を展開すると、Rackspace のプロビジョニング情報を持つファイルを含む CD-ROM デバイスが VM に接続されます。プロビジョニング情報には次の項目があります。

- ホスト名
- 必要なインターフェイスの IP アドレス
- •スタティック IP ルート
- ユーザー名とパスワード(オプションの SSH 公開キー)
- ・DNS サーバー
- •NTPサーバー

これらのファイルは初期展開時に読み込まれ、ASA の構成が生成されます。

### ASA 仮想 ホスト名

デフォルトでは、ASA 仮想ホスト名は、ASA 仮想の構築を開始するときにクラウドサーバー に割り当てる名前です。

```
hostname rackspace-asav
```

ASA ホスト名構成では、RFC 1034 および 1101 に準拠するホスト名のみ使用できます。

- ・先頭と末尾が文字または数字である必要があります。
- •内側の文字は、文字、数字、またはハイフンである必要があります。

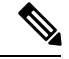

(注) ASA 仮想 では、これらのルールに準拠するように、元のクラウドサーバー名にできるだけ近 い名前にクラウドサーバー名が変更されます。クラウドサーバー名の先頭と末尾に特殊文字が ある場合はそれを削除し、ルールに準拠しない内側の文字をハイフンに置き換えます。

たとえば、クラウドサーバーの名前が ASAv-9.13.1.200 の場合、ホスト名は ASAv-9-13-1-200 になります。

#### Interfaces

インターフェイスは次のように設定されます。

- Management0/0
  - PublicNet に接続されているため、「outside」という名前が付けられます。
  - Rackspace は、IPv4 と IPv6 の両方のパブリックアドレスを PublicNet インターフェイ スに割り当てます。

- Gigabit0/0
  - ServiceNet に接続されているため、「management」という名前が付けられます。
  - Rackspace は、Rackspace リージョンの ServiceNet サブネットから IPv4 アドレスを割 り当てます。
- Gigabit0/1 ~ Gigabit0/8
  - プライベート Cloud Networks に接続されているため、「inside」、「inside02」、 「inside03」などの名前が付けられます。
  - Rackspace は、Cloud Networks サブネットから IP アドレスを割り当てます。

3つのインターフェイスを持つ ASA 仮想 のインターフェイス構成は次のようになります。

```
interface GigabitEthernet0/0
nameif management
security-level 0
ip address 10.176.5.71 255.255.192.0
!
interface GigabitEthernet0/1
nameif inside
security-level 100
ip address 172.19.219.7 255.255.255.0
!
interface Management0/0
nameif outside
security-level 0
ip address 162.209.103.109 255.255.255.0
ipv6 address 2001:4802:7800:1:be76:4eff:fe20:1763/64
```

### スタティック ルート

Rackspace は、次のスタティック IP ルートをプロビジョニングします。

- PublicNet インターフェイス (outside) 経由のデフォルト IPv4 ルート。
- PublicNet インターフェイス経由のデフォルト IPv6 ルート。
- ServiceNet インターフェイス (management) 上のインフラストラクチャ サブネットルート。

route outside 0.0.0.0 0.0.0.0 104.130.24.1 1 ipv6 route outside ::/0 fe80::def route management 10.176.0.0 255.240.0.0 10.176.0.1 1 route management 10.208.0.0 255.240.0.0 10.176.0.1 1

### ログイン クレデンシャル

Rackspaceによって作成されたパスワードを使用して、「admin」という名前のユーザーが作成 されます。Rackspace公開キーを使用してクラウドサーバーが展開されている場合、ユーザー 「admin」の公開キーが作成されます。

```
username admin password <admin_password> privilege 15
username admin attributes
ssh authentication publickey <public key>
```

day0 SSH 構成:

- PublicNet インターフェイス (outside) 経由の SSH が IPv4 と IPv6 に対して有効になりま す。
- ServiceNet インターフェイス(management) 経由の SSH が IPv4 に対して有効になりま す。
- Rackspace の要求に応じて、より強力なキー交換グループを設定します。

aaa authentication ssh console LOCAL ssh 0 0 management ssh 0 0 outside ssh ::0/0 outside ssh version 2 ssh key-exchange group dh-group14-shal

### DNS と NTP

Rackspace は、DNS と NTP に使用される 2 つの IPv4 サービスアドレスを提供します。

dns domain-lookup outside dns server-group DefaultDNS name-server 69.20.0.164 name-server 69.20.0.196 ntp server 69.20.0.164 ntp server 69.20.0.196

# Rackspace Cloud への ASA 仮想 の導入

Rackspace Cloud で ASA 仮想 を仮想アプライアンスとして導入できます。この手順では、単一 インスタンスの ASA 仮想 アプライアンスをインストールする方法を示します。

### 始める前に

ホスト名の要件、インターフェイスのプロビジョニング、ネットワーク情報など、ASA 仮想 の導入を成功させるために Rackspace Cloud で有効にする構成パラメータの説明については、 Rackspace の第0日の構成 (5ページ)のトピックを参照してください。

ステップ1 Rackspace mycloud ポータルで、[SERVERS] > [CREATE RESOURCES] > [Cloud Server] に移動します。

ステップ2 [Create Server] ページの [Server Details] で次のように入力します。

a) [サーバー名(Server Name)] フィールドに ASA 仮想 マシンの名前を入力します。

- b) [Region] ドロップダウンリストからリージョンを選択します。
- ステップ3 [Image] で、[Linux/Appliances] > [ASAv] > [Version] を選択します。
  - (注) 通常、新しいASA仮想を導入する場合は、サポートされている最新バージョンを選択します。
- ステップ4 [Flavor] で、リソースのニーズに合った [Flavor Class] を選択します。適切な VM のリストについては、表 1: Rackspace でサポートされるフレーバ (2ページ) を参照してください。
  - **重要** 9.13(1) 以降は、ASA 仮想 の最小メモリ要件は 2GB です。1 つ以上の vCPU を使用して ASA 仮 想 を導入する場合、ASA 仮想 の最小メモリ要件は 4GB です。
- ステップ5 (オプション) [Advanced Options] で、SSH キーを設定します。
   Rackspace Cloud の SSH キーの詳細については、「Managing access with SSH keys」を参照してください。
- ステップ6 ASA 仮想の該当する [推奨のインストール (Recommended Installs)] および [項目別のチャージ (Itemized Charges)]を確認し、[サーバーの作成 (Create Server)] をクリックします。

root 管理者のパスワードが表示されます。パスワードをコピーし、ダイアログを閉じます。

**ステップ1** サーバーを作成すると、サーバーの詳細ページが表示されます。サーバーのステータスがアクティブになるまで待ちます。通常、これには数分かかります。

#### 次のタスク

- ASA 仮想 に接続します。
- •SSH を介して入力できる CLI コマンドを使用するか、または ASDM を使用して、設定を 続行します。ASDMにアクセスする手順については、ASDMの起動を参照してください。

# CPU 使用率とレポート

CPU使用率レポートには、指定された時間内に使用された CPUの割合の要約が表示されます。 通常、コアはピーク時以外には合計 CPU 容量の約 30 ~ 40% で動作し、ピーク時は約 60 ~ 70% の容量で動作します。

## ASA Virtual の vCPU 使用率

ASA Virtual の vCPU 使用率には、データパス、制御ポイント、および外部プロセスで使用されている vCPU の量が表示されます。

Rackspace で報告される vCPU 使用率には、ASA Virtual の使用率に加えて、次のものが含まれます。

- •ASA Virtual アイドル時間
- ASA Virtual マシンに使用された %SYS オーバーヘッド

vSwitch、vNICおよびpNICの間を移動するパケットのオーバーヘッド。このオーバーヘッドは非常に大きくなる場合があります。

## **CPU** 使用率の例

CPU 使用率の統計情報を表示するには、show cpu usage コマンドを使用します。

例

#### Ciscoasa#show cpu usage

報告された vCPU の使用率が大幅に異なる例を次に示します。

- ASA Virtual レポート: 40%
- DP : 35%
- 外部プロセス:5%
- •ASA (ASA Virtual レポート) :40%
- ASA アイドル ポーリング:10%
- オーバーヘッド:45%

オーバーヘッドは、ハイパーバイザ機能の実行、および vSwitch を使用した NIC と vNIC の間 のパケット転送に使用されています。

## Rackspace CPU 使用率レポート

使用可能なクラウドサーバーのCPU、RAM、およびディスク容量の構成情報の表示に加えて、 ディスク、I/O、およびネットワーク情報も表示できます。この情報を使用して、ニーズに適 したクラウドサーバーを決定してください。コマンドライン nova クライアントまたは Cloud Control Panel インターフェイスを使用して、使用可能なサーバーを表示できます。

コマンドラインで、次のコマンドを実行します。

nova flavor-list

使用可能なすべてのサーバー構成が表示されます。リストには、次の情報が含まれています。

- ID: サーバー構成 ID
- ・名前: RAM サイズとパフォーマンスタイプでラベル付けされた構成名
- Memory\_MB: 構成の RAM の量
- ・ディスク:GB単位のディスクサイズ(汎用クラウドサーバーの場合、システムディスクのサイズ)

- •エフェメラル:データディスクのサイズ
- •スワップ:スワップ領域のサイズ
- VCPU:構成に関連付けられた仮想 CPU の数
- RXTX\_Factor:サーバーに接続された PublicNet ポート、ServiceNet ポート、および分離されたネットワーク(クラウドネットワーク)に割り当てられる帯域幅の量(Mbps 単位)
- Is Public : 未使用

## ASA Virtual と Rackspace のグラフ

ASA Virtual と Rackspace の間には CPU % の数値に違いがあります。

- Rackspace グラフの数値は ASA Virtual の数値よりも常に大きくなります。
- Rackspace ではこの値は「%CPU usage」と呼ばれ、ASA Virtual ではこの値は「%CPU utilization」と呼ばれます。

用語「%CPU utilization」と「%CPU usage」は別のものを意味しています。

- CPU utilization は、物理 CPU の統計情報を提供します。
- CPU usage は CPU のハイパースレッディングに基づいた論理 CPU の統計情報を提供しま す。しかし、1 つの vCPU のみが使用されるため、ハイパースレッディングは動作しませ ん。

Rackspace では「%CPU usage」は次のように計算されます。

アクティブに使用された仮想 CPU の量。使用可能な CPU の合計に対する割合として指定され ます。

この計算は、ホストから見た CPU 使用率であり、ゲスト オペレーティング システムから見た CPU 使用率ではありません。また、これは仮想マシンで使用可能なすべての仮想 CPU の平均 CPU 使用率になります。

たとえば、1 個の仮想 CPU を搭載した1 つの仮想マシンが、4 個の物理 CPU を搭載した1 台のホストで実行されており、その CPU 使用率が100%の場合、仮想マシンは、1 個の物理 CPU をすべて使用しています。仮想 CPU の使用率は、「MHz 単位の使用率/ 仮想 CPU の数 x コア 周波数」として計算されます。

翻訳について

このドキュメントは、米国シスコ発行ドキュメントの参考和訳です。リンク情報につきましては 、日本語版掲載時点で、英語版にアップデートがあり、リンク先のページが移動/変更されている 場合がありますことをご了承ください。あくまでも参考和訳となりますので、正式な内容につい ては米国サイトのドキュメントを参照ください。